- 1. Go to http://wkbandphotos.com/20142015-Season/Individual-Photos/.
- 2. Use the back and forward arrows to scroll through the individual photos.

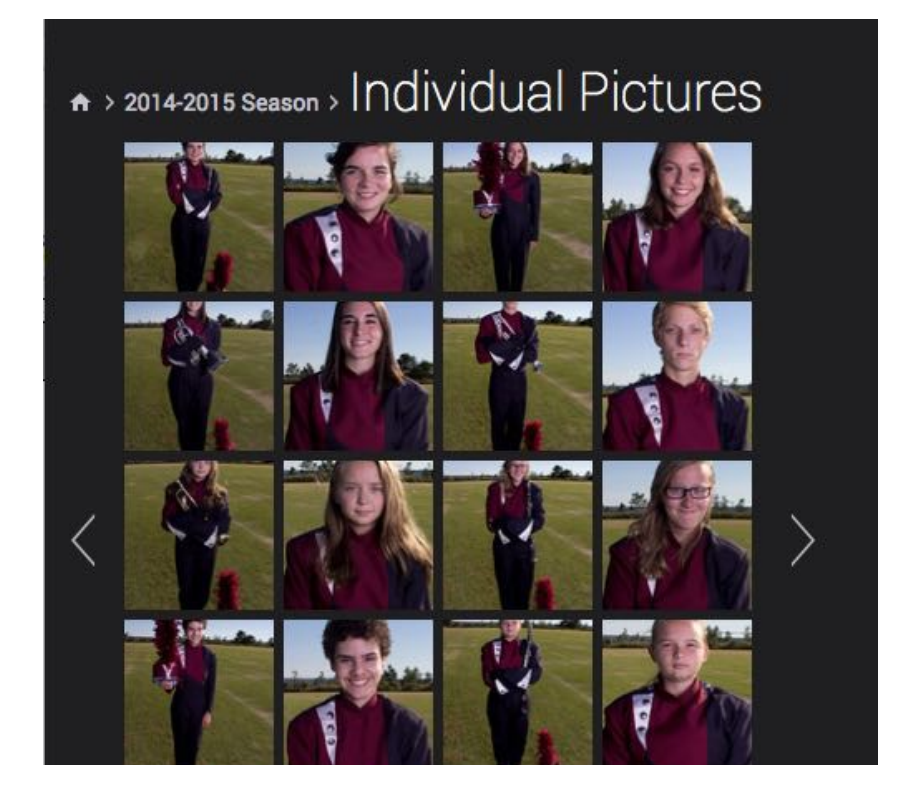

- 3. To enlarge the view of a particular photo, click it. The photo appears enlarged to the right.
- 4. To buy photos, click the **Buy Photos** button. You can buy a single photo or purchase a package of the same photo. Select an option from the list.

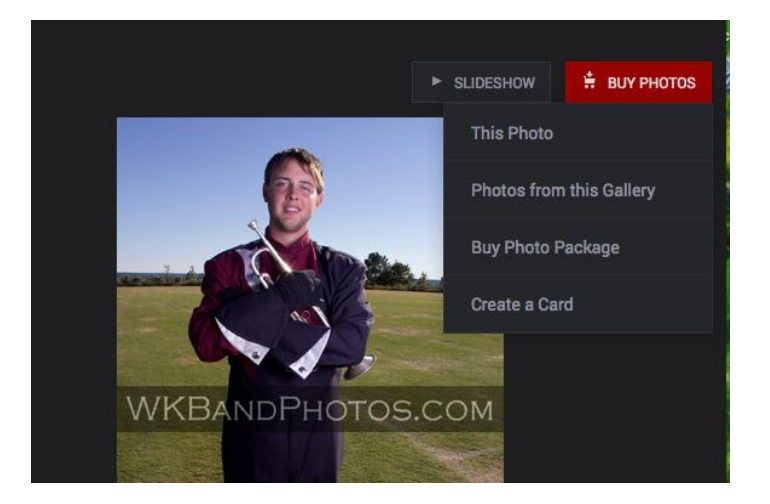

- 5. To buy a single photo:
  - **a.** Select the **media type**: Wall Art, Paper Prints, Keepsakes, Digital Downloads. (For the remainder of this example, we will be showing Paper Prints.)

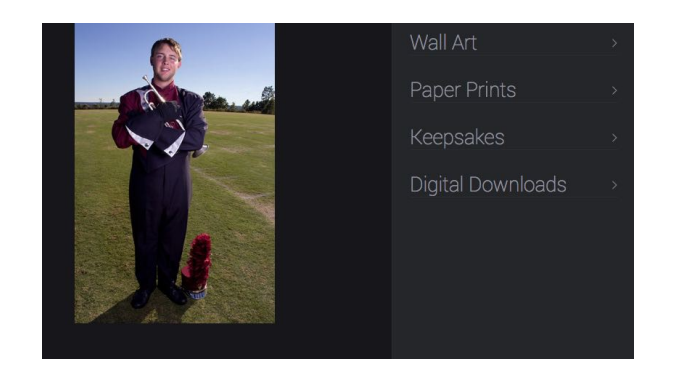

b. Select Size: Standard or Other.

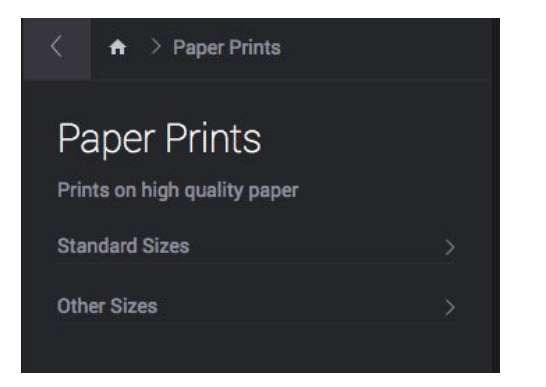

**c.** Select or enter the specific size you wish.

| <ul> <li>A &gt; Paper Prints</li> </ul> | s 🔿 Standard Sizes |
|-----------------------------------------|--------------------|
| Standard Size                           | 2S<br>ame sizes.   |
| CHOOSE A SIZE                           | STARTING AT        |
| 4" x 6"                                 | \$ 5.00 >          |
| 5" x 7"                                 | \$ 7.00 >          |
| 8" x 10"                                | \$ 10.00 >         |
| 8" x 12"                                | \$ 11.00 >         |
| 11" x 14"                               | \$ 15.00 >         |

d. Select a Finish: Lustre, Glossy, or Matte.

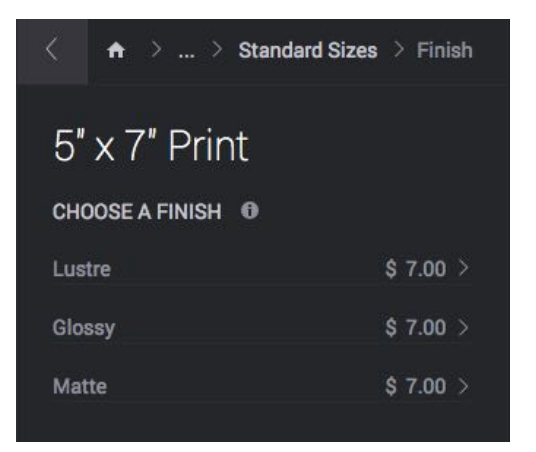

e. Select the quantity to order and click Add To Cart.

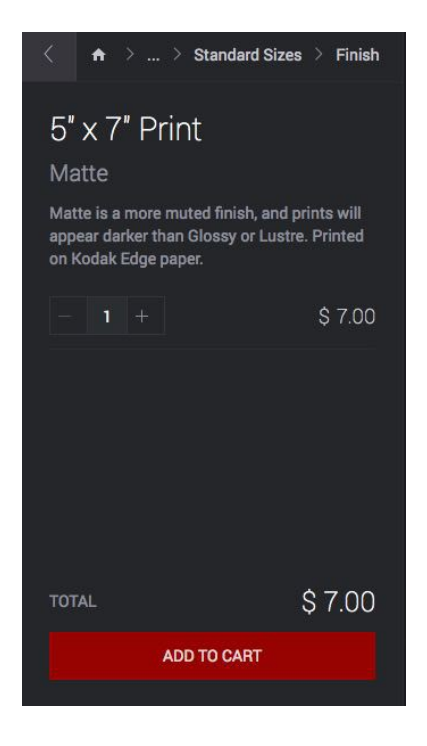

f. Click View Cart to see your selections so far or Close to return to the photo gallery and purchase more photos.

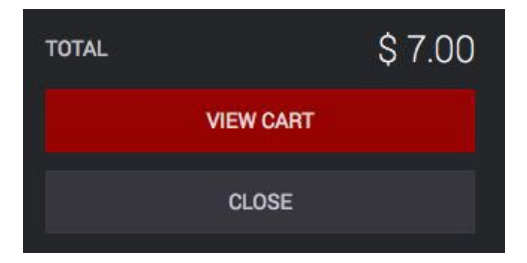

- 6. To purchase a photo package:
  - a. Select the Package Type from those displayed and click Continue.

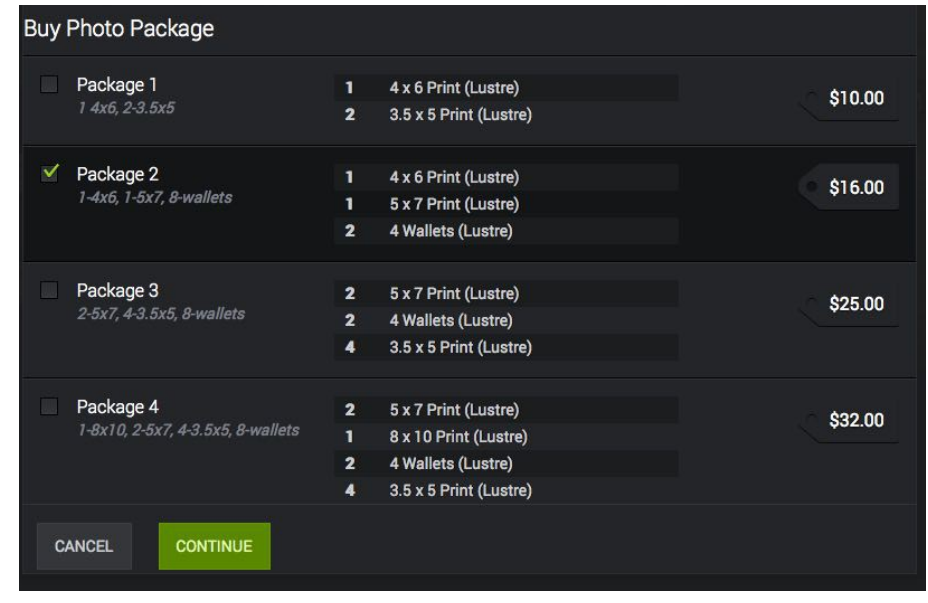

b. Click the photo box to choose the photo for this package.

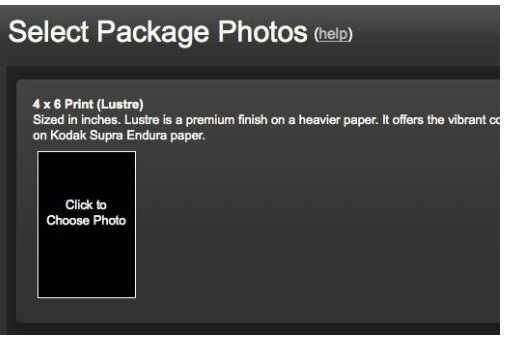

c. Scroll through the images to find the one you want and click **Done**.

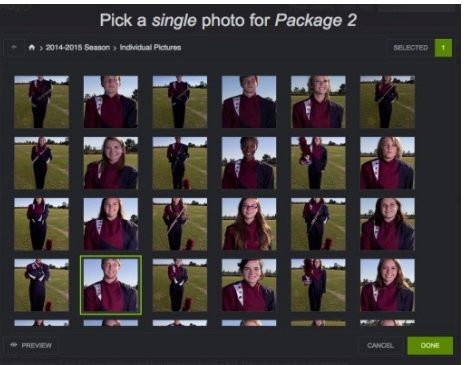

d. Click Add To Cart.

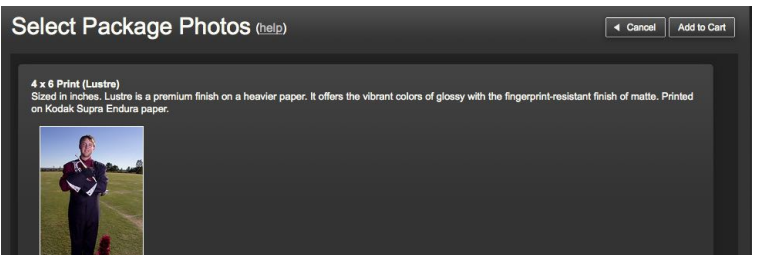

- 7. To review your order and checkout:
  - You can click Empty Cart to start your order completely over. 0
  - You can click **Remove** under any item in the cart to remove it from the order. 0
  - You can pay for your order by clicking **Checkout**. 0

| Need It by C                                                                                            | nristmas?                             |                                       |                                             |                                 | Items:             |        |
|----------------------------------------------------------------------------------------------------|---------------------------------------|---------------------------------------|---------------------------------------------|---------------------------------|--------------------|--------|
| foliday orders take 1-3 business days to process. Order by these dates (domestic orders to US/UK only): |                                       |                                       | Currency: <u>\$ - US Dolla</u><br>Subtotal: | r \$16.0                        |                    |        |
| Shipping method<br>Last day to order                                                                    | 6 to 10 business days<br>December 8th | 3 to 5 business days<br>December 14th | 2 business days<br>December 17th            | 1 business day<br>December 18th | Total (estimated): | \$16.0 |
|                                                                                                    |                                       |                                       |                                             | [ Total                         | Checkou            | t ►    |
| The Goods                                                                                               |                                       | Empty Cart                            |                                             | - OR -                          |                    |        |
| Backage 2                                                                                               |                                       |                                       |                                             | Price: \$16.00                  | Check Out with Pa  | yPal   |

- 8. To Check Out:
  - a. Enter the Shipping Address for this order. Click NEXT: Shipping Options.

| Shipping Address                                                                                                    | Back to Shopping Cart     Continue Browsing                                                              |
|----------------------------------------------------------------------------------------------------|----------------------------------------------------------------------------------------------------|
| Who's the lucky one?<br>Address verification suggested a few changes, please review the highlighted fields below and resubmit if they<br>are correct.                                                                                                    | Order Summary<br>Items: 1<br>Currency: \$-US Dollar 6<br>Subtotal: \$16.00<br>Total (estimated): \$16.00 |
| Use the exact address I type below.         First Name         Last Name         Address 1         Address 2         Address 2         City         State / Province         Postal Code         Other Province         Country         Select a Country | NEXT: Shipping Options ►                                                                                 |

b. Select Shipping Method. Click NEXT: Payment Info.

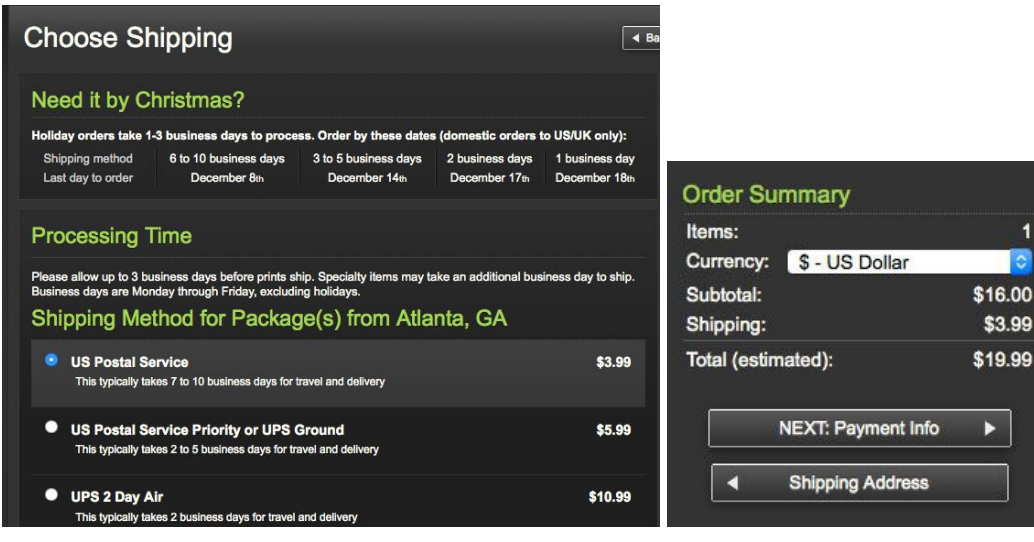

1

c. Check the Use shipping address box if the shipping and billing addresses are the same. Otherwise, enter the billing address here. Enter your credit card information and email address. Click NEXT: Review Order.

| Payment Info             |                                                                                                    |
|--------------------------|----------------------------------------------------------------------------------------------------|
| Who's Paying             | Credit Card Info                                                                                                    |
| Use shipping address     | "SmugMug" will appear on your credit card statement.                                                                           |
| First Name               | Card Number                                                                                                    |
| Last Name                | Security Code ?                                                                                                    |
| Address 1                | Expiration Month 🗢 Year 📀                                                                                                    |
| Address 2                | Choose a different payment method.                                                                                             |
| City                     |                                                                                                    |
| State Select a State     | Email Address                                                                                                    |
| Postal Code              | SmugMug and WKBandPhotos work together to make                                                                                 |
| Other Province           | sure your order is perfect. They will have your name<br>and contact info to provide better service than either<br>could alone. |
| Country Select a Country | Email                                                                                                    |
| Telephone                | Confirm Email                                                                                                    |
|                          |                                                                                                    |
|                          |                                                                                                    |

d. Review your order and click Place My Order.

| Review Order                                                                |                        | •                         | Back to Shopping Cart Con                                                          | tinue Browsing                                  |
|-----------------------------------------------------------------------------|------------------------|---------------------------|------------------------------------------------------------------------------------|-------------------------------------------------|
| Cart Items                                                                  |                        | Empty Cart                | Order Summary<br>Items:                                                            | 1                                               |
| Package 2<br>1-4x6, 1-5x7, 8-wallets                                        |                        | Package Price:<br>\$16.00 | Subiotal:<br>Shipping:<br>Coupons:<br>Total (estimated):                           | \$18.00<br>\$3.99<br>- \$0.00<br>\$19.99        |
| 4 x 6 Print (Lustre)                                                        | Quantity:<br>Cropping: | 1<br>None                 | By clicking Place My Ord<br>SmugMug's <u>Terms of Use</u><br>Policy.<br>Place My C | er, you agree to<br>and <u>Privacy</u><br>Inder |
| Photo by: <u>WKBandPhotos</u><br>Filename: IMG_0366<br>See Photo in Gallery |                        |                           | ■ Payment In                                                                       | fo                                              |

## THE PROCEEDS OF ALL PHOTO PURCHASES GO DIRECTLY TO THE BAND.